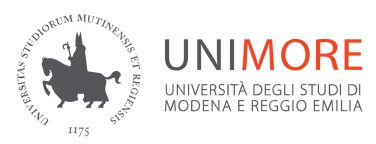

# UNIMORE ORIENTA 2025: Open Day Dipartimenti Dal 24 al 27 febbraio 2025

ISTRUZIONI PER L'ISCRIZIONE, LA PARTECIPAZIONE E FAQ Le informazioni generali sulle presentazioni sono disponibili alla pagina istituzionale dell'evento: <u>https://www.unimore.it/it/unimoreorienta/UnimoreOrienta2025-OpenDay</u>.

Per iscriversi alle presentazioni è necessario eseguire i seguenti passaggi.

#### 1. Registrazione alle presentazioni

Collegati al <u>link</u>, scegli la presentazione e crea un account. Spunta la casella per accettare **l'informativa sulla privacy** e **Inoltra la richiesta**. Nel caso tu abbia già un account premi il bottone blu "Ho già un account Orienta procedo con l'iscrizione all'evento" e vai direttamente al passaggio n. 3.

| Unimore<br>Orienta                                                                                                    | Than<br>MOREUNI<br>UNIMORE          | - |
|----------------------------------------------------------------------------------------------------|-------------------------------------|---|
| Ho gib un account Orienta<br>procedo con fiscrizione all'evento<br>Registrazione account                                |                                     |   |
| E-mail                                                                                                    |                                     |   |
| Password<br>La password deve contenere almeno 8 caratteri, almeno 1 cifra/e, almeno 1 lettera/e maiuscola/e, almeno 1 c | arattereñ speciale/l come * - 1 o # |   |
| Ripeti password                                                                                                    |                                     |   |
| Nome                                                                                                    |                                     |   |
| Cognome                                                                                                    |                                     |   |
| Regione                                                                                                    |                                     |   |
| Città                                                                                                    |                                     |   |
| Classe                                                                                                    |                                     |   |
| Istituto                                                                                                    |                                     |   |
|                                                                                                    |                                     |   |
| D Registrandoti accetti i termini e le condizioni sulla privacy previste per questo sito.                               |                                     |   |
| Inoltra richiesta                                                                                                    |                                     |   |

**N.B.:** l'attestato di partecipazione conterrà i dati inseriti in fase di registrazione, fai attenzione a compilarli correttamente.

Al termine della registrazione riceverai un messaggio di posta elettronica con oggetto: Unimore Orienta - conferma registrazione account

## 2. Conferma account

Segui le istruzioni presenti nella mail e clicca il link contenuto per finalizzare la registrazione.

| Unimore Orienta - conferma registrazione account 🄉 Posta in arrivo 🗙                                                                                                    |                     |   |   | ð | ß |  |
|----------------------------------------------------------------------------------------------------|---------------------|---|---|---|---|--|
| Unimore Orienta <orienta-no-reply@unimore.it><br/>a vally.effe ▼</orienta-no-reply@unimore.it>                                                                                                    | 09:43 (0 minuti fa) | ☆ | ٢ | ¢ | : |  |
| Ciao,                                                                                                    |                     |   |   |   |   |  |
| è stata richiesta la creazione di un nuovo account su 'Unimore Orienta' con il tuo indirizzo di posta elettronica.                                                                                                    |                     |   |   |   |   |  |
| Per confermare l'account, devi cliccare sul link seguente:                                                                                                    |                     |   |   |   |   |  |
| https://mdt.unimore.it/pre_reg/confirm.php?tk=111ac18b1b1fd23                                                                                                    |                     |   |   |   |   |  |
| Nella maggior parte dei programmi di posta il link dovrebbe apparire colorato di blu ed è sufficiente cliccarlo. Se il link non dovesse essere attivo, copia e incolla il link nella barra dell'indirizzo del tuo browser e premi il tasto invio. |                     |   |   |   |   |  |
| Se hai bisogno di aiuto contatta l'amministratore del sito:                                                                                                    |                     |   |   |   |   |  |
| help.orientamento@unimore.it                                                                                                    |                     |   |   |   |   |  |

N.B: controlla tutte le cartelle di posta, compresa quella di Spam.

# 3. Esegui il login

Confermando l'account verrai indirizzato alla pagina di login del portale dedicato agli eventi.

Inserisci le credenziali scelte nella fase precedente, spunta "Non sono un robot" ed esegui il login.

# Login su Unimore Orienta 2025

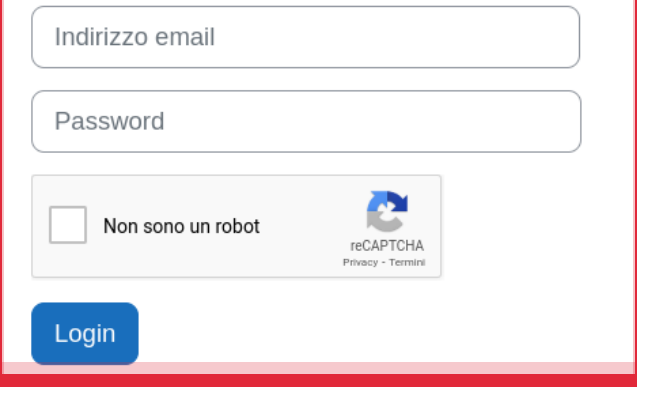

#### 4. Iscrizione alla presentazione

| Test evento Orienta                                 |                                |
|-----------------------------------------------------|--------------------------------|
| Opzioni di iscrizione                               | Iscriviti alla                 |
| Test evento Orienta 📲                               | presentazione tramite il       |
| Docente: Admin User                                 | pulsante " <b>Iscrivimi"</b> . |
| Indirizzo:<br>Via degli informatici n.1             |                                |
| <ul> <li>Iscrizione spontanea (Studente)</li> </ul> |                                |
| Non è necessaria una chiave di iscrizione           |                                |
| Iscrivimi                                           |                                |

Riceverai una mail di conferma contenente il QRCode da mostrare in sede.

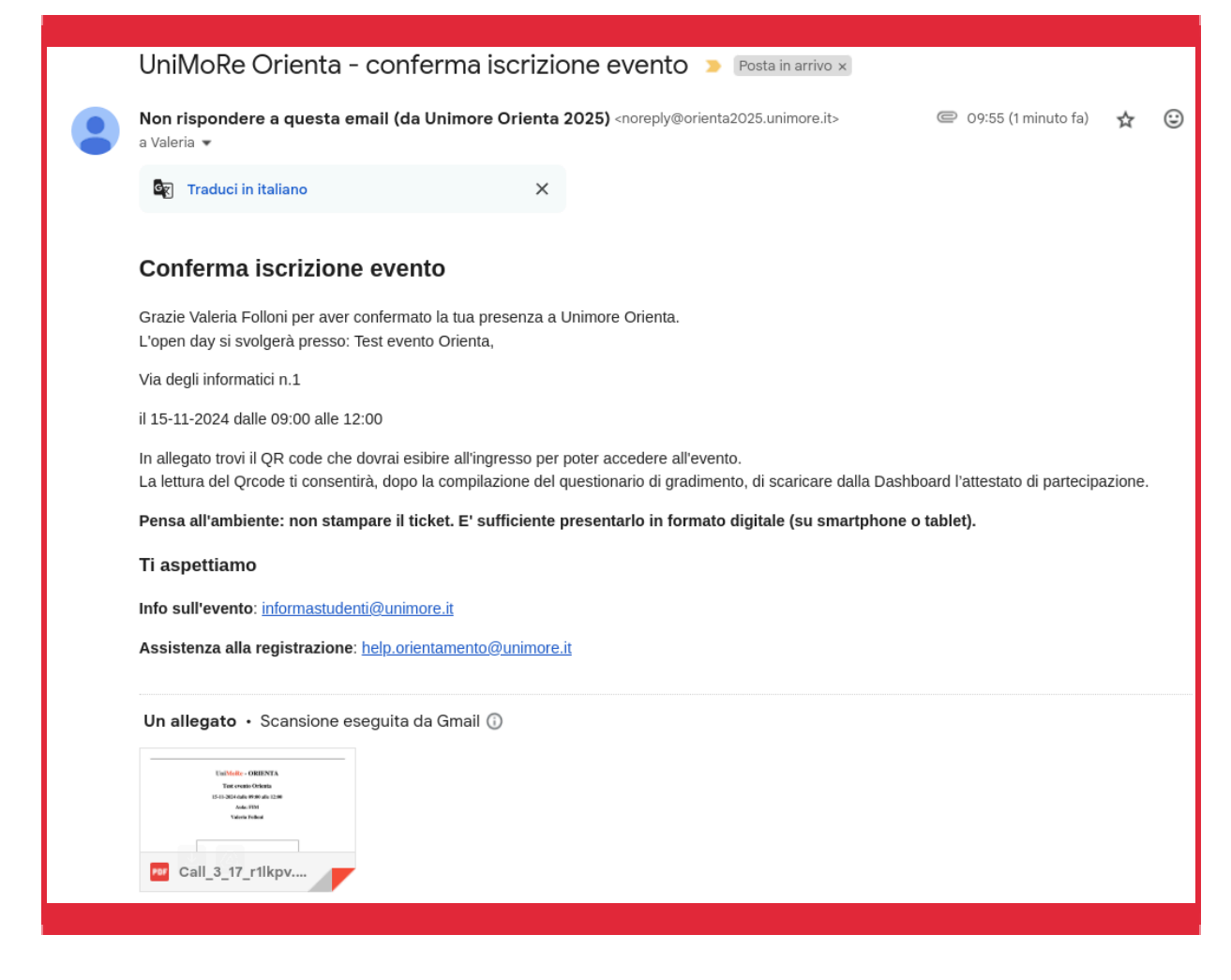

## 5. Attestato di partecipazione

L'attestato sarà disponibile sulla <u>Dashboard</u> dopo aver eseguito in ordine tutti i passaggi:

- a) registrazione utente
- b) iscrizione alla presentazione
- c) scansione QR da parte degli operatori in sede
- d) compilazione del questionario di gradimento

Dalla Dashboard sarà inoltre sempre possibile:

- visualizzare le presentazioni cui ci si è iscritti
- scaricare il QR code per ogni presentazione

#### 6. Contatti e supporto tecnico

#### Per informazioni sull'iniziativa:

<u>Ufficio Orientamento allo Studio, Lavoro e Placement</u>: Email: informastudenti@unimore.it Tel: 059-205 8255 / 0522-52 3555

Per supporto tecnico: <u>help.orientamento@unimore.it</u> indicando:

- Nome e Cognome
- Problema riscontrato nel dettaglio
- Link della presentazione per la quale si richiede assistenza

# **FAQ**